# CREATION COMPTEPARENT SPORDLE ID

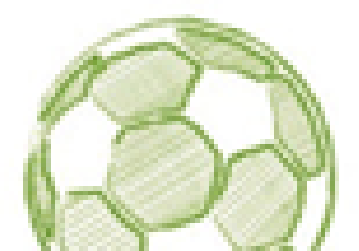

À tout moment, vous pouvez obtenir de l'aide supplémentaire en utilisant l'aide en ligne Spordly, en bas en droite, directement sur le site de Spordle.

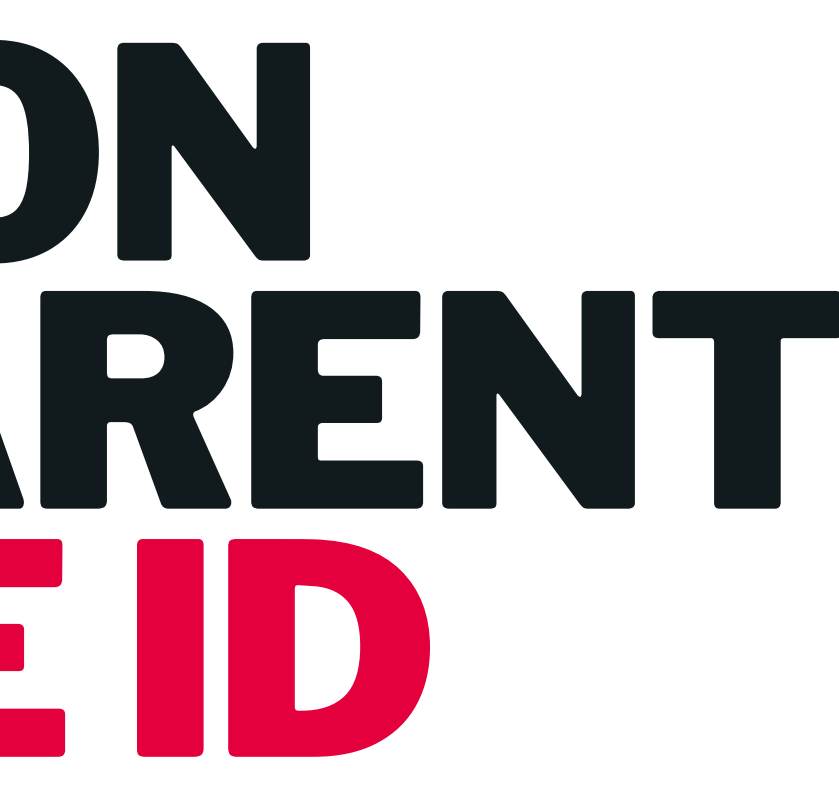

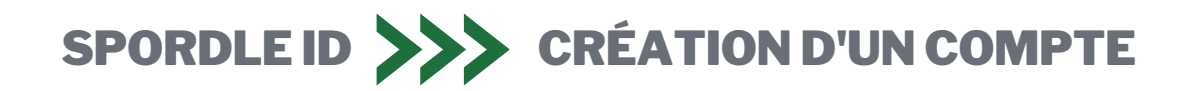

### Lien pour se connecter à la page des inscriptions:

https://page.spordle.com/fr/as-st-hyacinthe

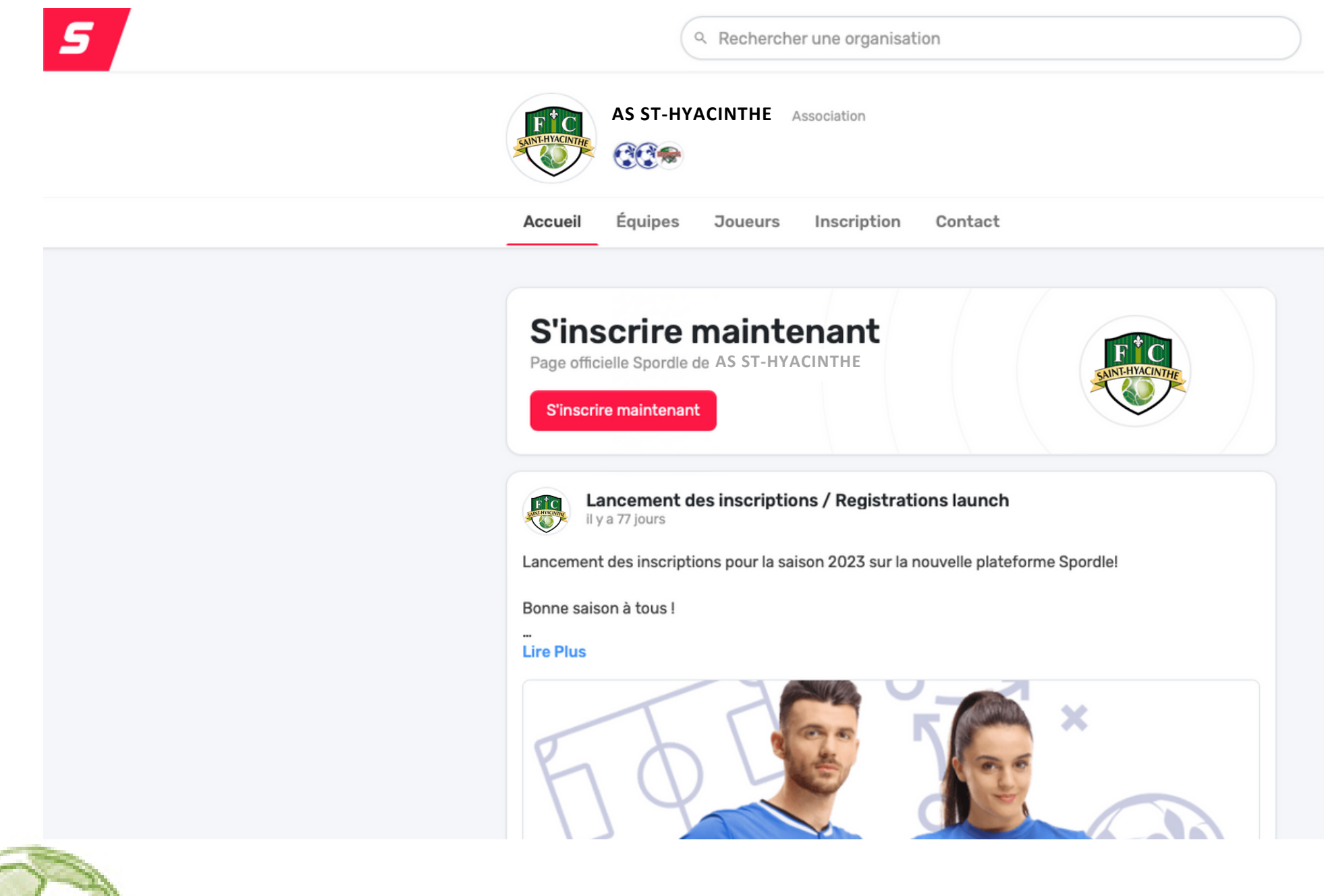

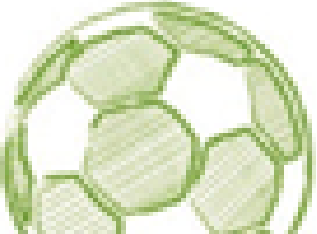

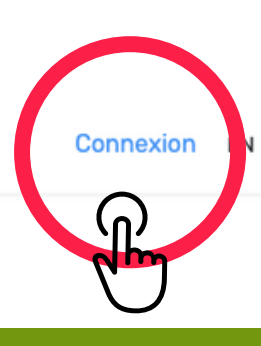

SAINT-HYACINTH

**Appuyez sur "Connexion"** afin d'accéder à la connexion de votre compte ou à la création de celui-ci.

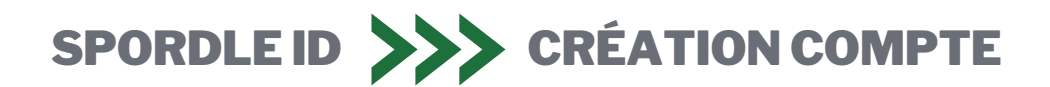

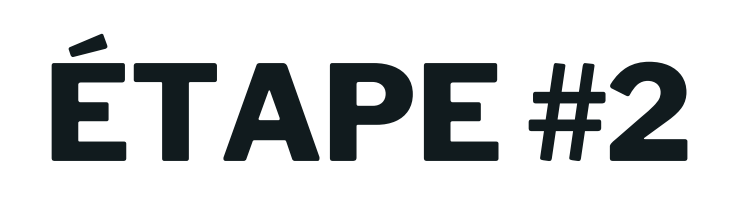

|                                            | <b>spordle</b> Compte                 |                                                 |
|--------------------------------------------|---------------------------------------|-------------------------------------------------|
| Pas de compte?<br>Cliquez sur "S'inscrire" | AS ST-HYACINTHE                       |                                                 |
|                                            | Connectez-vous à votre compte         |                                                 |
|                                            | 오 Courriel                            | Entrez<br>votre adresse courri<br>complétez les |
|                                            | Connexion $ ightarrow$                | informations puis<br>cliquez sur "Continue      |
|                                            | Vous n'avez pas de compte? S'inscrire |                                                 |
|                                            |                                       |                                                 |

Si vous possédez déjà un compte Spordle ID dans l'un de ses sports suivants: hockey, baseball ou soccer passez directement à l'étape #6

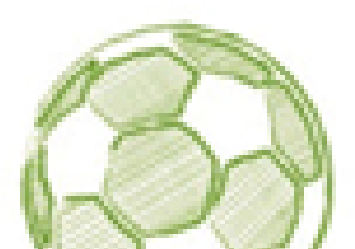

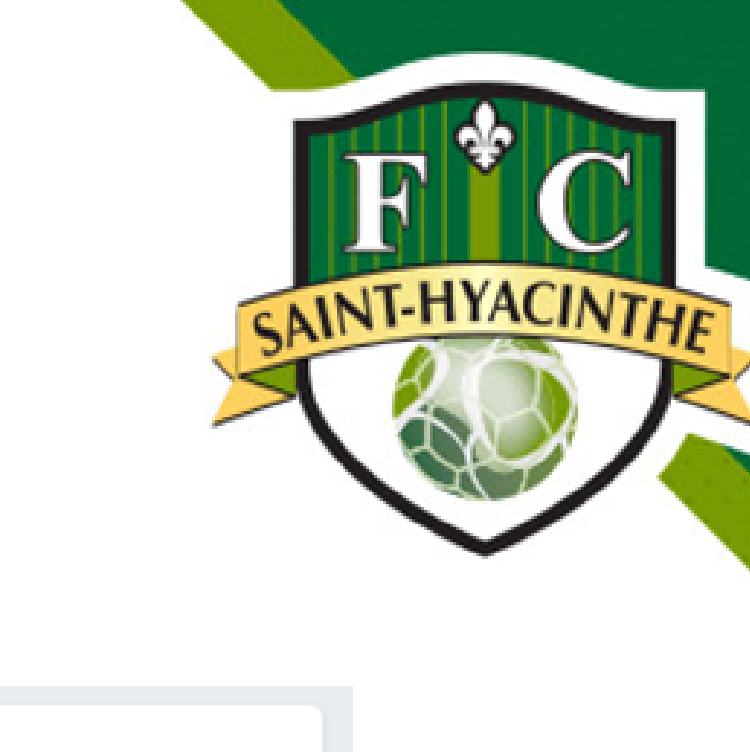

#### < Retour à la connexion

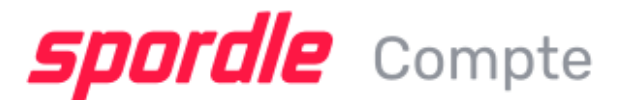

Inscription

< Précédent

Courriel votrecourriel@gmail.com

Prénom

Nom de famille

Mot de passe

(j)

Confirmez le mot de passe

Continuer ightarrow

Vous avez déjà un compte? Se connecter

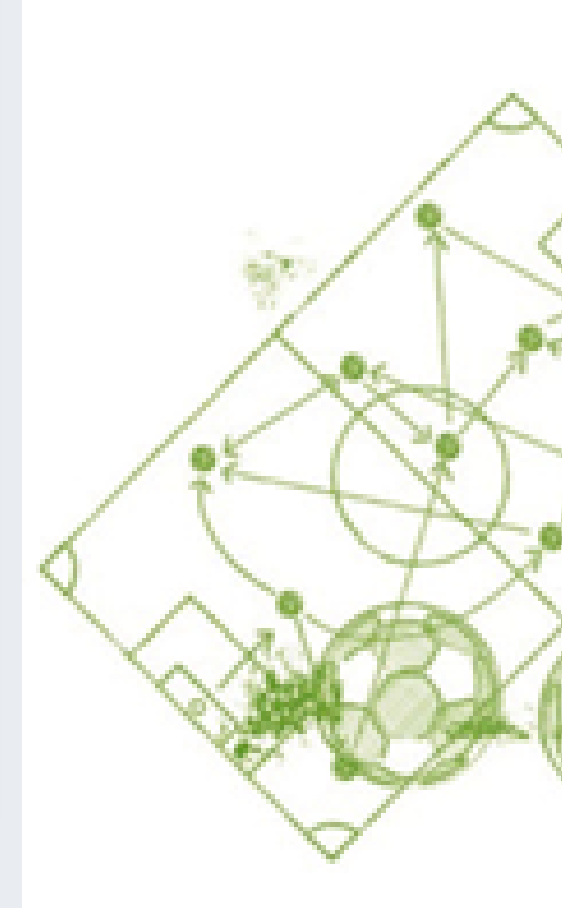

#### iel,

#### ez"

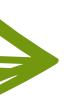

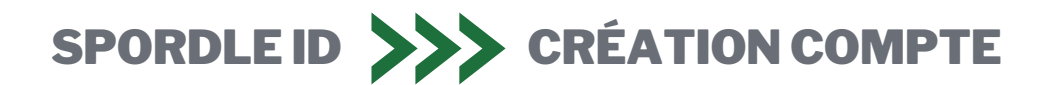

### **spordle** Compte

#### $\leftarrow$ Retour à la connexion

Melanie mbujold@spordle.com MBUJOLD+124578@SPORDLE....

#### **Confirmation de compte**

Veuillez entrer le code de vérification envoyé à votre addresse courriel

Code

Vérifier  $\rightarrow$ 

Propulsée par **spordle** Compte

Vous n'avez pas reçu de courriel? Envoyer courriel

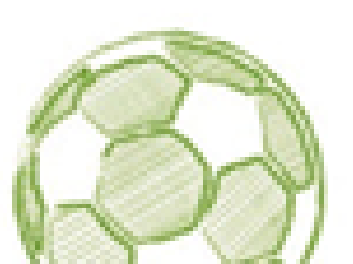

### Entrez le code de vérification à 6 chiffres

qui vous sera envoyé par courriel (n'oubliez pas de vérifier vos courriels indésirables).

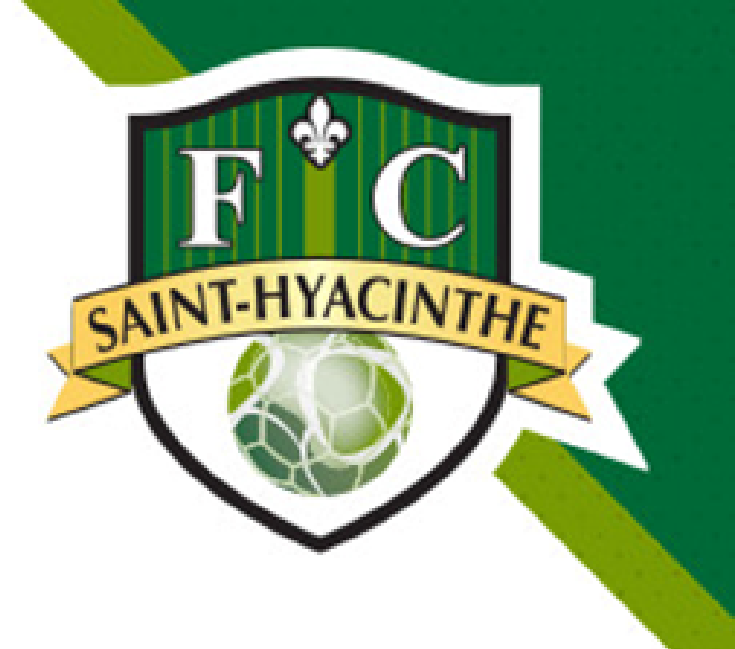

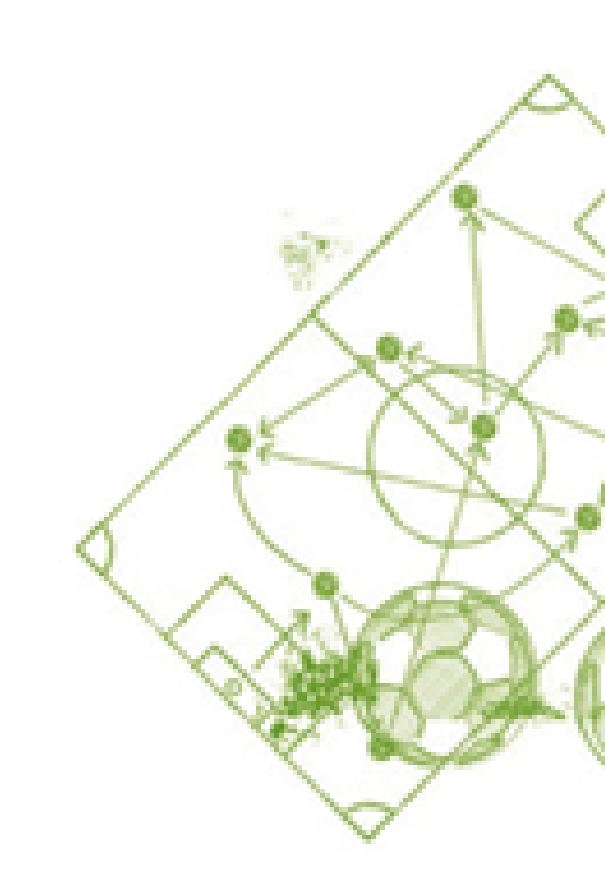

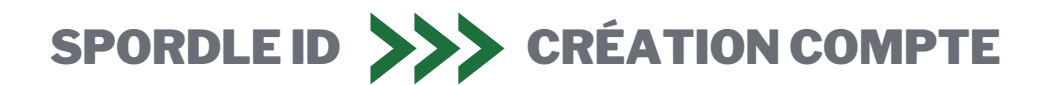

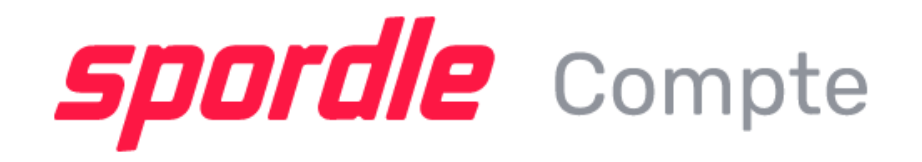

#### Termes et conditions

1 sur 1

Veuillez lire et accepter les termes et conditions suivantes avant de procéder.

Spordle Terms of Use

#### Termes et conditions

Entente avec l'utilisateur

La présente entente d'utilisation ("Entente") est conclue entre Spordle Inc. ("Spordle") et l'utilisateur ("Utilisateur", "vous", "votre") pour régir votre utilisation des Solutions Spordle ("Solutions") que vous accéderez à partir de la plateforme Spordle ID soit par Spordle My Account ("Compte utilisateur"). Veuillez lire attentivement cet accord. Vous devez accepter tous les termes de cet accord pour utiliser Spordle My Account.

En cliquant sur la case à cocher « J'accepte » ou en accédant, en naviguant ou en utilisant la plateforme, vous acceptez d'être lié par ces conditions de service et par l'une des politiques ou directives connexes, y compris les modifications ou modifications ultérieures.

Si vous n'acceptez pas tous les Termes et Conditions, alors vous comprenez que vous ne serez pas autorisé à utiliser Spordle My

**Refuser & quitter** 

J'accepte ✓

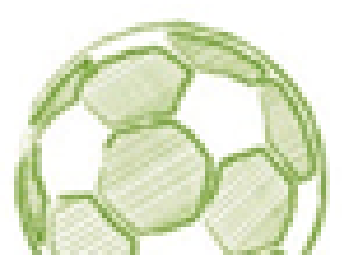

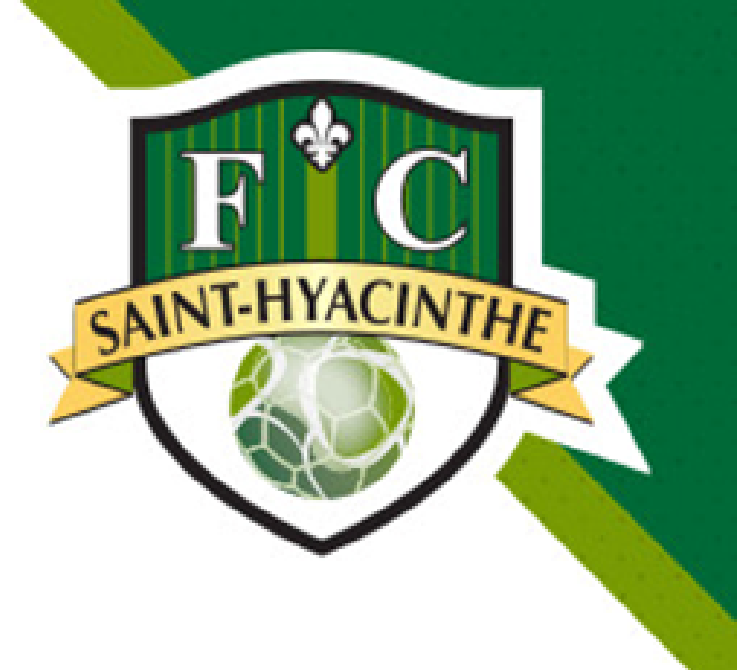

#### Lisez les Termes et Conditions et cliquez sur "J'accepte".

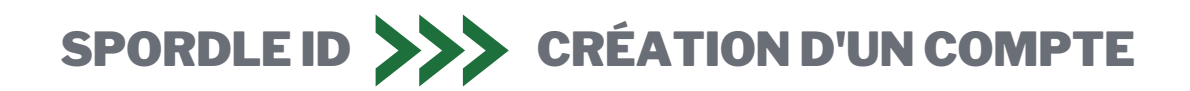

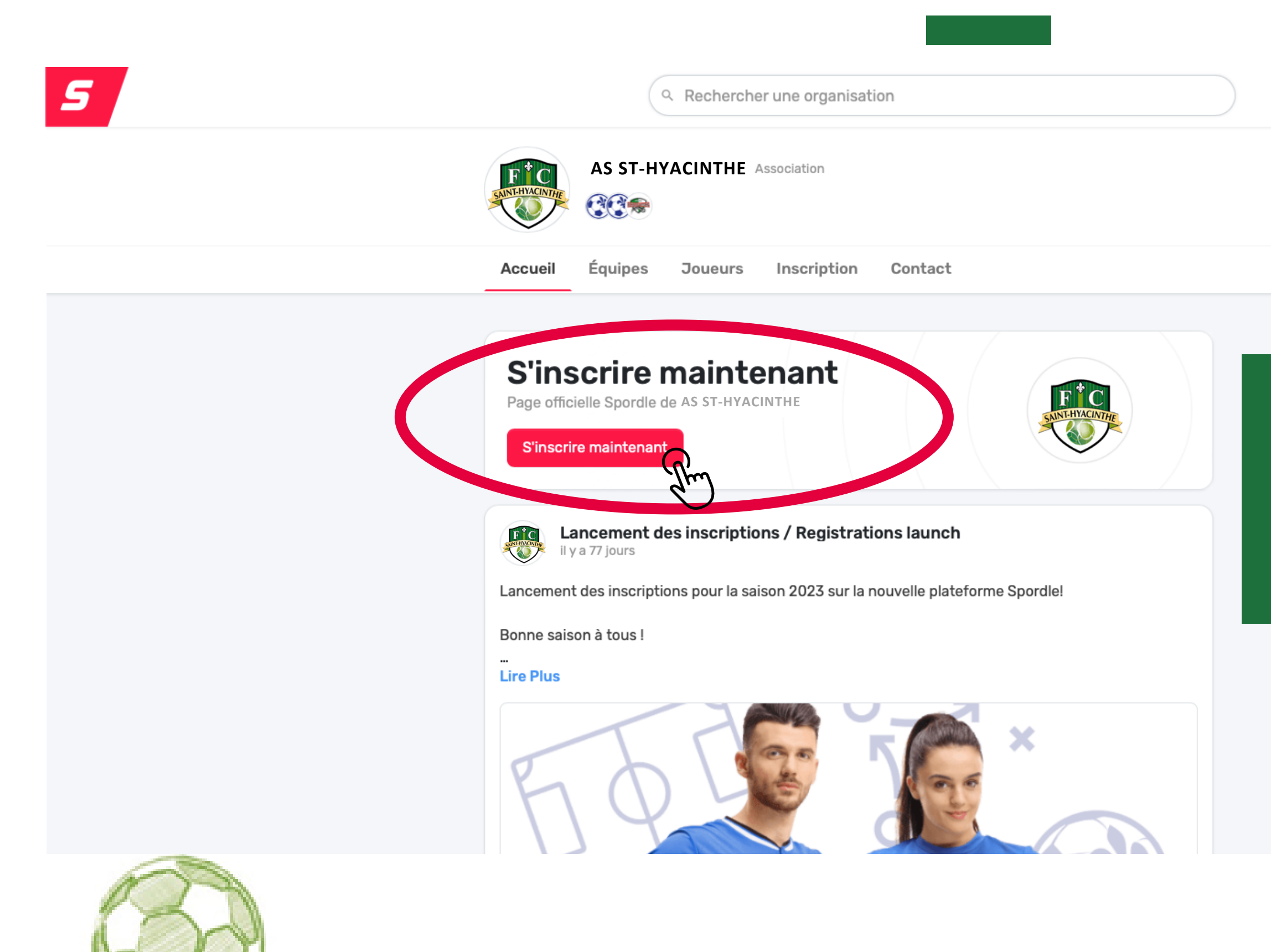

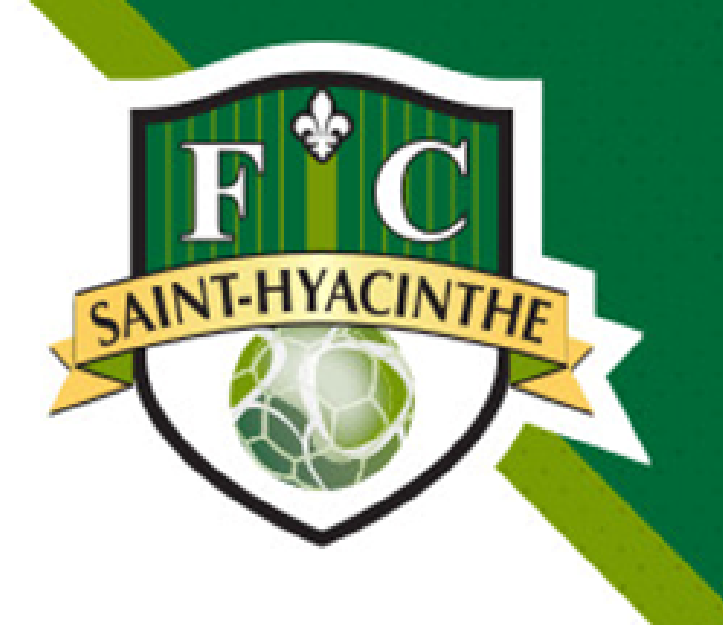

IMPORTANT : Pour avoir accès au rabais familial, vous devez faire les inscriptions de tous les membres de votre famille résidant à la même adresse et ensuite finaliser le paiement. Dans le cas contraire, vous n'aurez pas le rabais familial appliqué à votre facture.

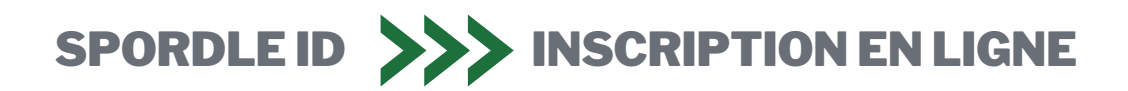

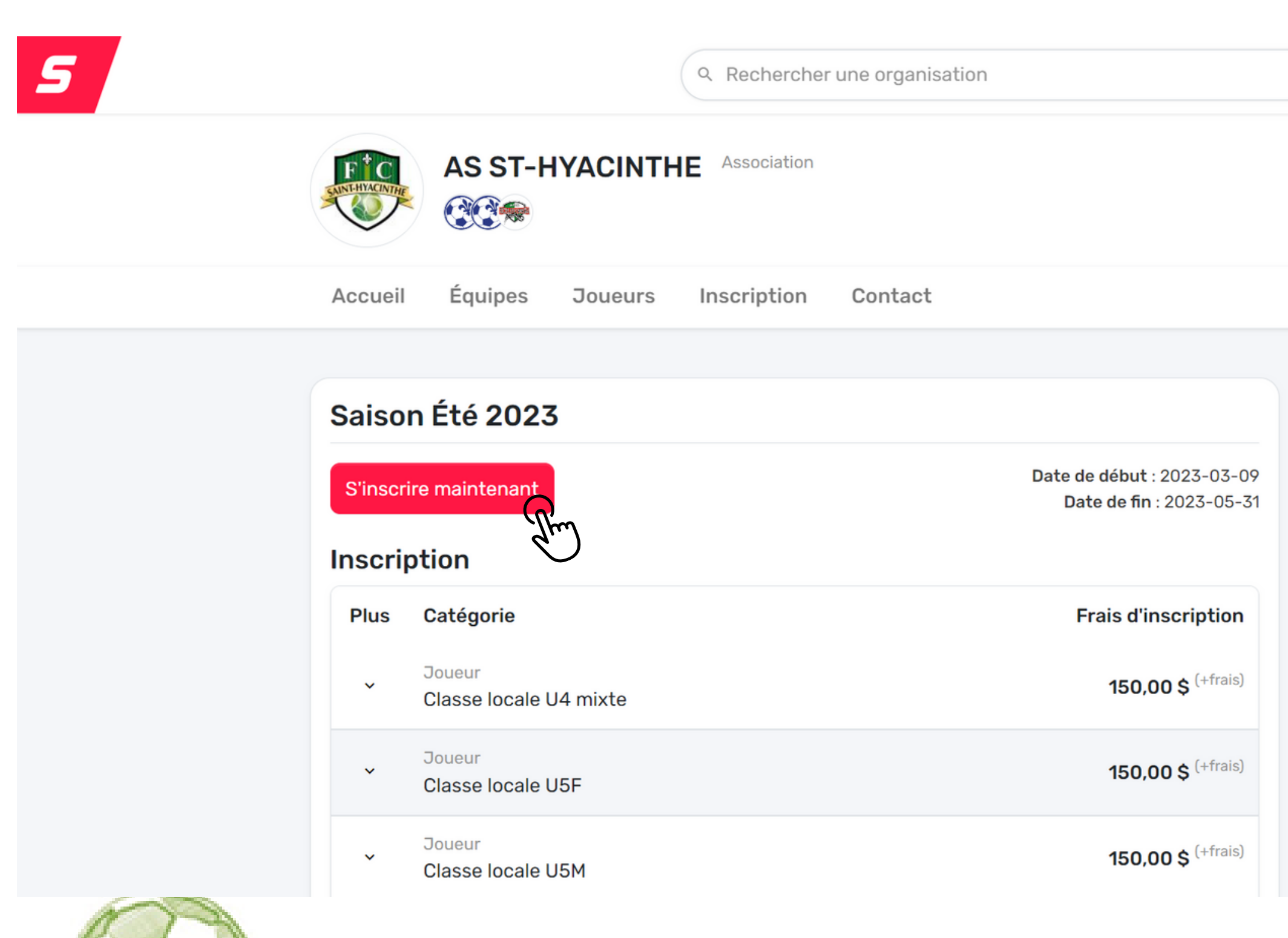

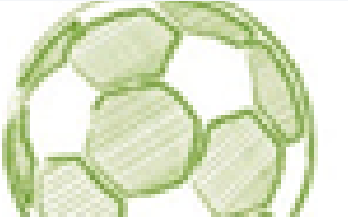

Après avoir cliqué sur le bouton inscription, Spordle vous transférera vers la page de la boutique où se trouve nos activités.

### Cliquez à nouveau sur "S'inscrire maintenant"

L'année de naissance du joueur ou de la joueuse détermine sa catégorie. Ex.: Une personne née en 2010 jouera en U13 (2023-2010=13)

Le système proposera automatiquement les activités disponibles pour la personne à inscrire.

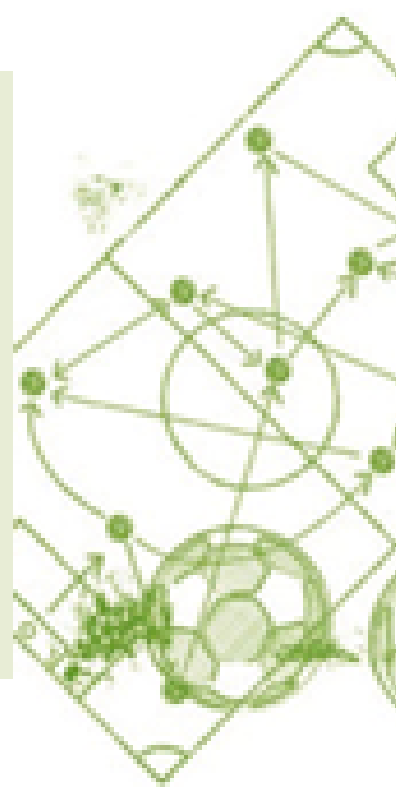

NINT-HYACIN

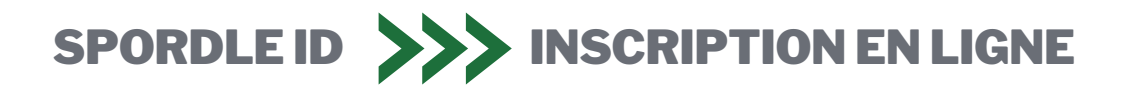

| Rechercher un participant                                                      |                                                                                                    | ×    |
|--------------------------------------------------------------------------------|----------------------------------------------------------------------------------------------------|------|
| ← Retour à la liste de participants                                            |                                                                                                    |      |
| <ul> <li>Nous vous recommandons<br/>participant, tels qu'ils figure</li> </ul> | d'utiliser le <b>nom complet</b> et la <b>date de naissance</b> de vo<br>ent sur son certificat de naissance. | otre |
| Prénom *                                                                       | Nom de famille *                                                                                              |      |
|                                                                                |                                                                                                    |      |
| Date de naissance *                                                            |                                                                                                    |      |
| AAAA-MM-JJ                                                                     |                                                                                                    |      |
| Rechercher par #                                                               | Q Recherch                                                                                                    | her  |
| Problème                                                                       | avec votre inscription? Contactez-nous                                                                        |      |
| chorobor un porticipont                                                        |                                                                                                    | ~    |
| chercher un participant                                                        |                                                                                                    | ×    |

Problème avec votre inscription? Contactez-nous

S'inscrire maintenant

Créer un nouveau participant

Advenant qu'un membre ayant les même informations que vous apparaît, mais qu c'est la première fois que vous faites un inscription, cliquez sur "Créer un nouvea participant".

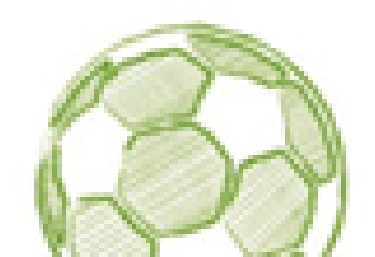

Membre Déja inscrit (4 ans)

ASSOCIATION SOCCER DE SAINT-HYACINTHE ① Ce membre est déjà dans un autre compt

Retour à la recherche

С

Résultat(s) de recherche

#00000000

Aucun de ces joueurs ne m'appartient

Chercher à nouveau

|                                                                           |                                                                                                    | SAINTROUVIE                                          |  |
|---------------------------------------------------------------------------|----------------------------------------------------------------------------------------------------|------------------------------------------------------|--|
| Entrez les informations demandées afin de                                 |                                                                                                    |                                                      |  |
| retrouver votre enfant dans la base de                                    | Créer un participant                                                                                                    | ×                                                    |  |
| données de Soccer Québec.                                                 | Avez-vous déjà rempli ce formulaire recherche                                                                                | pour ce joueur? <u>Cliquez ici pour revenir à la</u> |  |
| Si c'est la première fois que vous faites                                 | N Nouveau Membre (4 ans)<br>ASSOCIATION DE SOCCER                                                                            | R DE SAINT-HYACINTHE                                 |  |
| l'inscription de votre enfant, la page changera                           | Votre relation avec le participant *                                                                                         | Identité de genre *                                  |  |
| automatiquement, comme l'image à droite,                                  | Rechercher                                                                                                    | - Sélectionner -                                     |  |
| où il vous faudra créer le membre.                                        | Sélectionnez une langue                                                                                                    | Langue seconde                                       |  |
|                                                                           | Sélectionner                                                                                                    | Sélectionner                                         |  |
|                                                                           | Indiquer dans laquelle des langues officielles du<br>Canada, français ou anglais, vous préférez rece<br>vos correspondances. | ı<br>ivoir                                           |  |
| Pour toute personne, peu importe l'âge,                                   | Citoyenneté                                                                                                    | Pays de naissance                                    |  |
| avant joué au soccer dans un club fédéré                                  | Canadien ×                                                                                                    | Canada     ·                                         |  |
|                                                                           | Courriel *                                                                                                    |                                                      |  |
| un ou des choix apparaitrons, comme                                       | info@assh.ca                                                                                                    |                                                      |  |
| l'image à gauche. Cliquez simplement sur                                  | S'identifier comme Autochtone                                                                                                |                                                      |  |
| "S'inscrire maintenant".                                                  | Sélectionner                                                                                                    | -                                                    |  |
|                                                                           |                                                                                                    |                                                      |  |
| Advenant qu'un membre avant les mêmes                                     |                                                                                                    | Y A R                                                |  |
| informations que vous annaraît mais que                                   |                                                                                                    | XXX                                                  |  |
| alast la promière fais que                                                |                                                                                                    | A HAR                                                |  |
| c'est la premiere fois que vous faites une Répondez ensuite aux questions |                                                                                                    |                                                      |  |
| inscription, cliquez sur "Créer un nouveau                                | compléter l'inscriptio                                                                                                    | on et effectuer le 😽                                 |  |

### paiement.

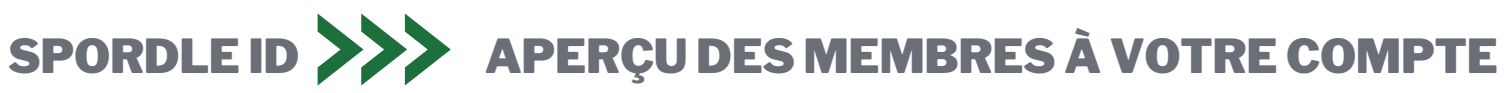

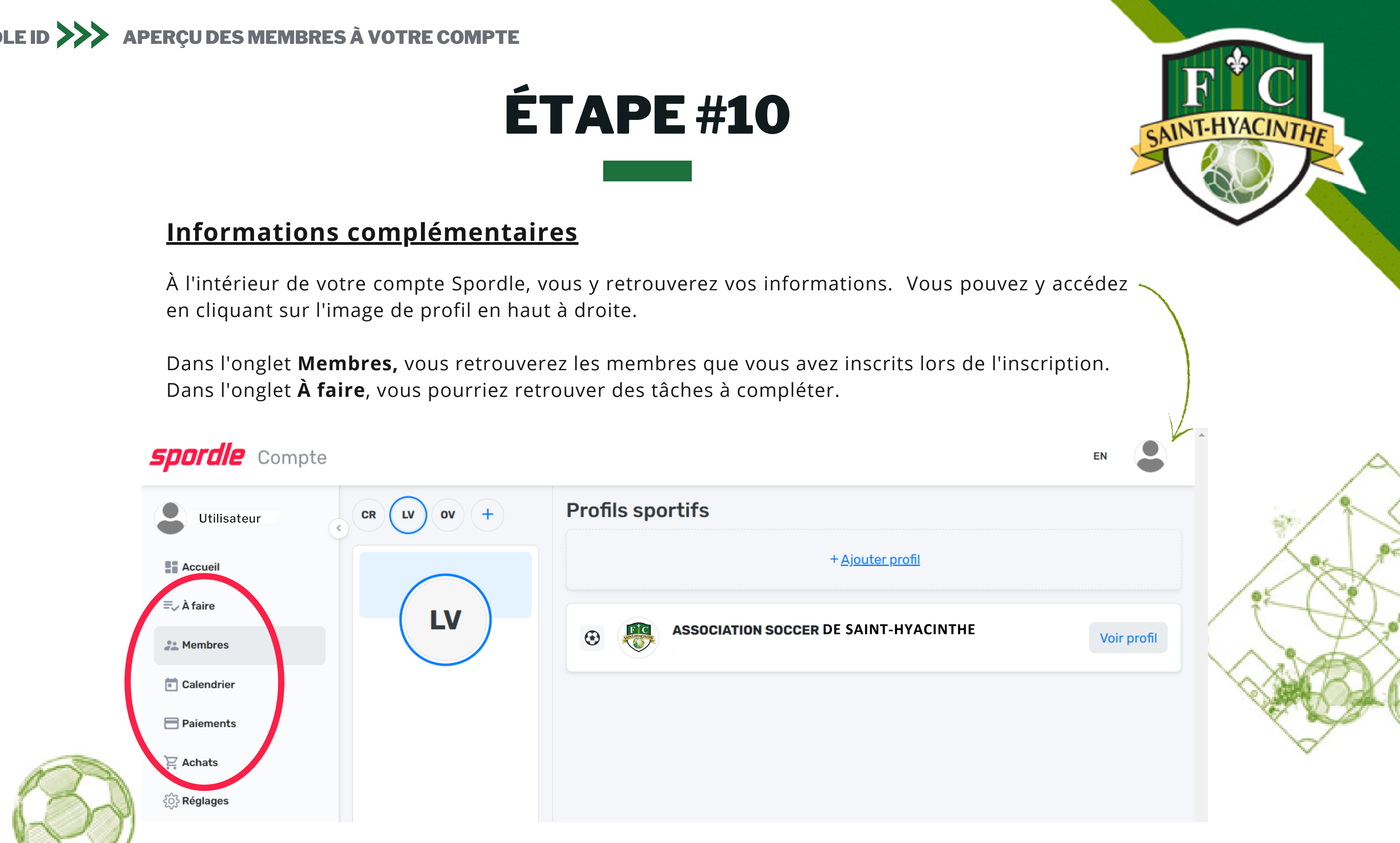